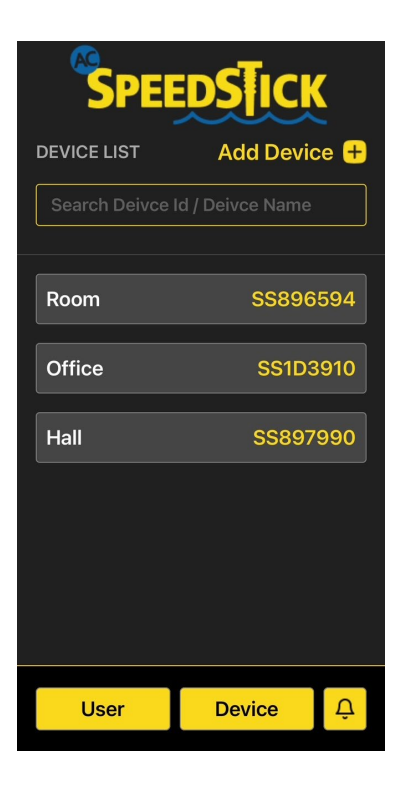

| 10:59 🕇                           |              |  |
|-----------------------------------|--------------|--|
| SPEEL                             | <b>S</b> ICK |  |
| DEVICE DETAIL                     | Save 🕂       |  |
| Configure Wifi                    |              |  |
| Save                              |              |  |
| Device ID                         | Device Name  |  |
| Enter Device ID                   | Enter Device |  |
| Contact Detail Add More Contact + |              |  |
| Enter Contact Email               |              |  |
| Enter Contact Mobile              |              |  |
| Select item ~                     |              |  |
| Device Location                   |              |  |
| User                              | Device Q     |  |
|                                   |              |  |

| Click on + "add |  |
|-----------------|--|
| device"         |  |

Adding Speed Stick to WIFI home page

| 11:01                             | ı∥ <b>२ 72</b> ) |  |
|-----------------------------------|------------------|--|
| SPEE                              | <b>DSTICK</b>    |  |
| DEVICE DETAIL                     | Save +           |  |
| Configure Wifi                    |                  |  |
| Save                              |                  |  |
| Device ID                         | Device Name      |  |
| SS1D3910                          | Wilson BR2       |  |
| Contact Detail Add More Contact + |                  |  |
| Gerry@hvacsfla.com                |                  |  |
| 954-867-5309                      |                  |  |
| Select item                       |                  |  |
| Alltel                            |                  |  |
| AT&T                              |                  |  |
| Boost Mobile                      |                  |  |

Enter Speedstick WIFI identifier SSD#, discovered in the Configue Wifi portal

Name the device – Customer name and location in home

Enter email and phone #

Contact Details – must choose cellular carrier for AC techs phone

| 11:02                             | ıı  <b>२ 72</b> ) |  |
|-----------------------------------|-------------------|--|
| SPEEDSTICK                        |                   |  |
| DEVICE DETAIL                     | Save +            |  |
| SS1D3910                          | Wilson BR2        |  |
| Contact Detail Add More Contact + |                   |  |
| Gerry@hvacsfla.com                |                   |  |
| 954-867-5309                      |                   |  |
| AT&T                              |                   |  |
| Device Location                   |                   |  |
| 123 Example Avenue                |                   |  |
| Fort Lauderd                      | FL                |  |
| 33301                             |                   |  |
| User                              | Device Q          |  |
|                                   |                   |  |

Device Detail Page Completed